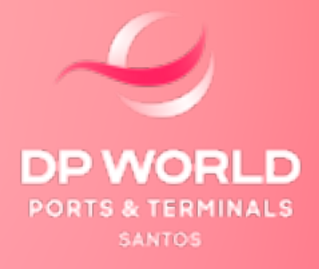

# SOLICITAÇÃO AVERBAÇÃO DTA - ARMAZENAMENTO (EOL)

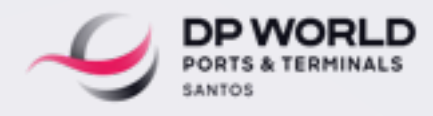

#### SOLICITAÇÃO AVERBAÇÃO DTA - ARMAZENAMENTO (EOL)

1. Informações de utilização

- 2. Acesso ao Sistema Despachante / Representante
- 3. Documentos Necessários
- 4. Status: Pendentes de Averbação
- 5. Status: Averbados/Pendentes de liberação documental
- 6. Indicador de status
- 7. Finalizados Averbados
- 8. Cancelados
- 9. Possíveis erros

#### 1. INFORMAÇÕES DE UTILIZAÇÃO:

Não é possível averbar DTA PATIO nesta plataforma, se por engano, for inserida um número de DTA Pátio, automaticamente ficará com status de cancelada, e uma mensagem informando para entrar em contato com a Captação.

#### 2. ACESSO AO SISTEMA - DESPACHANTE / REPRESENTANTE:

O Despachante/Representante acessa o sistema EOL com seu Login e senha, vai no grid:

Despachante > Averbação > Averbação DTA Armazenamento.

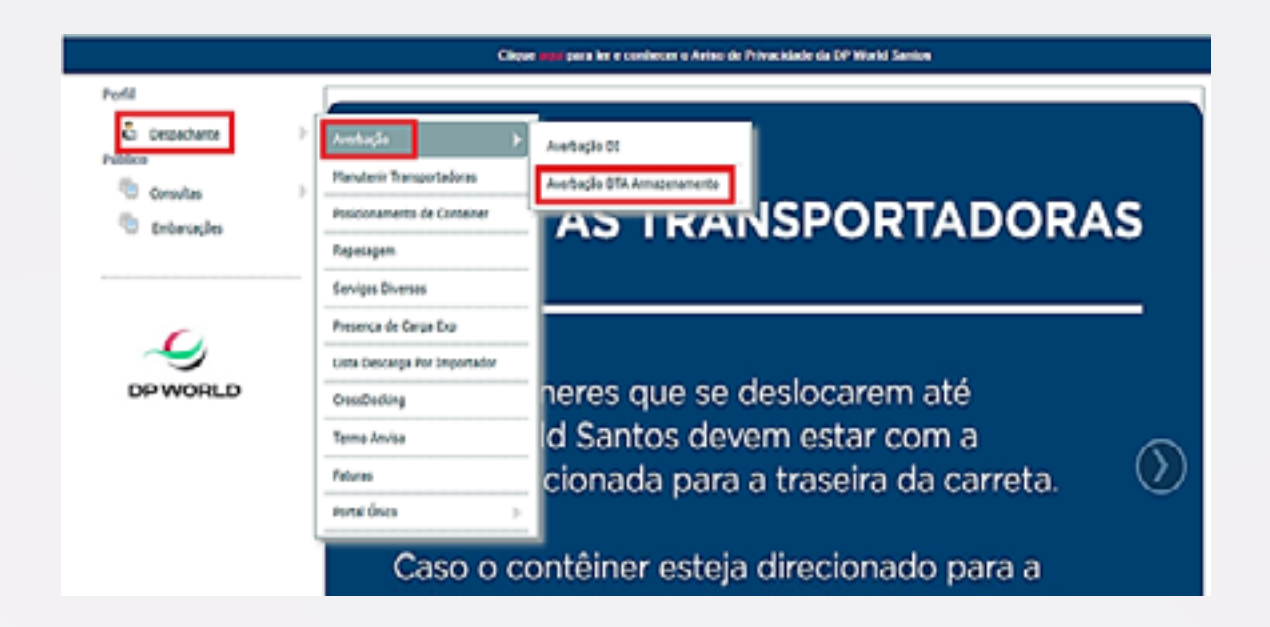

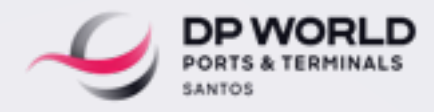

#### **3. DOCUMENTOS NECESSÁRIOS:**

No ato da solicitação de averbação, é obrigatório realizar o upload da consulta detalhada da DTA (Dados gerais registrada) e o BL em PDF no máximo 5MG, informar o Despachante /Comissaria.

IMPORTANTE: Senão realizar o upload e/ou não informar Despachante e/ou comissaria, o sistema não permite solicitar a averbação.

|                     | Avertação D'13 Armasenamento                       |                    |  |  |  |
|---------------------|----------------------------------------------------|--------------------|--|--|--|
| Consulta            | Consulta                                           |                    |  |  |  |
| ce                  | Solutar Arestaylar 🗘                               |                    |  |  |  |
| Res de<br>Decemente | <u>6</u>                                           |                    |  |  |  |
| Pendentes Averb     | uçla                                               | =1                 |  |  |  |
| 100                 | 8                                                  |                    |  |  |  |
|                     | Bolicitação de Averbação                           |                    |  |  |  |
| An                  |                                                    |                    |  |  |  |
| The Dia             | Tanen Ches Lie                                     | 3                  |  |  |  |
| SEW Counters        | · · · · · · · · · · · · · · · · · · ·              |                    |  |  |  |
| CEW Commission      | A A                                                |                    |  |  |  |
| CEW Arquive         | • — n                                              |                    |  |  |  |
|                     | Envire consulta detalhada da USA Registerala e Bi. |                    |  |  |  |
| ( Pin               | Escolhar argulues 113047518070 per                 |                    |  |  |  |
| <u> </u>            |                                                    |                    |  |  |  |
| 0.00                | +(3+79+1070 put                                    | 0                  |  |  |  |
|                     |                                                    |                    |  |  |  |
| CM .                | Treas.                                             |                    |  |  |  |
| 200                 |                                                    |                    |  |  |  |
| 014                 |                                                    |                    |  |  |  |
| 014-A4842DVAND      | · ·                                                | Chev sty a ha      |  |  |  |
| BUY WAYDERAWEN      |                                                    | assistance virtual |  |  |  |

### TELA DE SOLICITAÇÃO

#### 4. STATUS: PENDENTES DE AVERBAÇÃO:

Foi solicitado pelo Despachante/Representante no site e o sistema ainda não consultou na base da RFB, aguardar o retorno.

| Averbação DTA Armaze | namento               |
|----------------------|-----------------------|
| Consulta             |                       |
| CE:                  | Solicitar Averbação 🛇 |
| Tipo Numero Ontion   |                       |

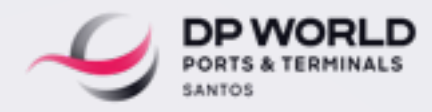

Se caso faltar algum documento no campo critica vai apresentar qual pendência, clicar no item 💦 vai aparecer a tela para inserir o documento faltante sendo possível visualizar os arquivos enviados clicando no Download.

| 0                                         | Numero                                   | Critica                                                 |                      |
|-------------------------------------------|------------------------------------------|---------------------------------------------------------|----------------------|
| - ARMAZENAMENTO                           |                                          | Enviar Documento correto para teste                     | 0                    |
|                                           |                                          |                                                         |                      |
|                                           |                                          |                                                         |                      |
|                                           |                                          | Upload Documento Averbacao DTA                          |                      |
| Arquivos                                  |                                          |                                                         |                      |
|                                           |                                          |                                                         |                      |
|                                           |                                          |                                                         |                      |
|                                           |                                          | Nome Arquivo(s)                                         |                      |
|                                           |                                          | Nome Arquivo(s)                                         |                      |
|                                           |                                          | Nome Arquivo(s)                                         |                      |
| Escolher arqui                            | ivo Nenh                                 | Nome Arquivo(s)<br>um arquivo escolhido                 |                      |
| Escolher arqui                            | ivo Nenh                                 | Nome Arquivo(s)<br>um arquivo escolhido                 |                      |
| Escolher arqui                            | ivo Nenh<br>nviados -                    | Nome Arquivo(s)<br>um arquivo escolhido                 |                      |
| Escolher arqui<br>Arquivos En<br>Data Upl | ivo Nenh<br>nviados -                    | Nome Arquivo(s)<br>um arquivo escolhido<br>Efetuado por | Arquivos             |
| Escolher arqui                            | ivo Nenh<br>nviados -<br>ood<br>14:07:21 | Nome Arquivo(s)<br>um arquivo escolhido<br>Efetuado por | Arquivos<br>Download |

#### 5. STATUS: AVERBADOS/PENDENTES DE LIBERAÇÃO DOCUMENTAL:

Processo já averbado, aguardando o envio do upload documental por parte da transportadora e análise do documento enviado pelo Despachante/ Representante, este campo o Despachante terá acesso de verificar se a DTA e BL enviados estão de acordo.

O Despachante/Representante poderá clicar no Binoculo e assim verificar se os documentos enviados DTA / BL estão corretos, se a documentação enviada estiver de acordo no campo "Estado" do check list, a bolinha ficará verde, ou seja, a parte que cabe a ele está tudo ok, se faltar algum documento no campo observação, informará a pendência aí ele pode realizar o upload na tela do check list e aguardar a análise do documento enviado.

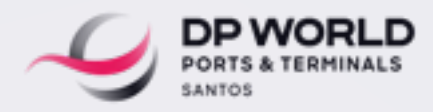

Quando a transportadora enviar o documento faltante e for liberado pelo setor de Documentação o processo estará no estado Finalizados/ Averbados.

| Averbação I                                  | DTA Armazenamento |                                                                                                    |            |
|----------------------------------------------|-------------------|----------------------------------------------------------------------------------------------------|------------|
| Consulta                                     |                   |                                                                                                    |            |
|                                              |                   | Solicitar A                                                                                                    | verbação 0 |
| iro de<br>locumento:                         | 9                 |                                                                                                    |            |
| Pendentes Averbação                          |                   |                                                                                                    |            |
| fito Numero Critica                          |                   |                                                                                                    |            |
|                                              |                   |                                                                                                    |            |
| Averbados / Pendentes Liberação Documental — |                   |                                                                                                    |            |
| C/BL                                         | Tipo              | Numero                                                                                                    | Check List |
| CE Mercante: BL:                             | DTA - ARMAZEN     | MENTO                                                                                                    | 23         |
| 2E Mercante: BL:                             | DTA - ARMAZEN     | MENTO                                                                                                    | 前          |
|                                              | P/74 _ 401447/741 |                                                                                                    | - 44       |
| GE Mercanle: BL                              | UTA - ARMACCIU    | and the second second sec | 818        |

Quando o Representante clicar no binoculo, vai visualizar está tela, já estará averbado aguardando a análise documental do BL/DTA.

| Visualização do Check List |            |  |  |  |
|----------------------------|------------|--|--|--|
| Estado Documento           | Observação |  |  |  |
| BL - Registro -            |            |  |  |  |
| DTA -                      |            |  |  |  |

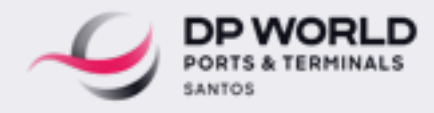

#### 6. INDICADOR DE STATUS:

Se houver pendencia, fará o up load do documento solicitado na tela abaixo e aguardará a analise, pode clicar no campo Download para verificar o arquivo que foi enviado.

Campo estado de arquivo enviados Azul 🤝 : Documento analisado Campo estado de arquivo enviados Amarelo 💛 : Documento em analise Campo estado de arquivo enviados Cinza 🚺 : Aguardando analise

|                                        | Visualização do C          | heck List                                                         |                                  |
|----------------------------------------|----------------------------|-------------------------------------------------------------------|----------------------------------|
| Estado Documo                          | nto                        | Observação                                                        |                                  |
| 🔴 BL - Registro -                      | Envier documento           |                                                                   |                                  |
| DIA -                                  |                            |                                                                   |                                  |
|                                        |                            |                                                                   |                                  |
| rquivos                                |                            | Necker                                                            | ar ha area                       |
|                                        | E                          | scother arquivos Nenhum                                           | arivo escolh                     |
|                                        | Norme Acquired(s)          |                                                                   |                                  |
|                                        |                            |                                                                   |                                  |
|                                        |                            |                                                                   |                                  |
|                                        |                            |                                                                   |                                  |
| Escolher arquivo                       | lenhum arquivo escolhido   |                                                                   |                                  |
| Escolher arquivo                       | lenhum arquivo escolhido   |                                                                   |                                  |
| Escolher arquivo N<br>Arquivos Enviado | lenhum arquivo escolhido   | DP44.Soload                                                       | Arguitros                        |
| Escolher arquivo N<br>Arquivos Enviado | enhum arquivo escolhido    | 11/07/2022 16:57:05                                               | Anguitere                        |
| Escolher arquivo N<br>Arquivos Enviado | Decembra arquivo escolhido | 11:07/2022 16:57:06<br>13/07/2022 11:34:55                        | Download<br>Download             |
| Escolher arquivo N<br>Arquivos Enviado | Annhum arquivo escolhido   | 11:07/2022 16:57:06<br>13/07/2022 11:34:55<br>13/07/2022 13:02:03 | Download<br>Download<br>Download |

Da parte do Representante/Despachante liberado.

|                                 | Averbação DTA Armazenamento |                       |
|---------------------------------|-----------------------------|-----------------------|
| Consulta<br>CE.                 |                             | Solicitar Averbação 🛇 |
| Pendentes Averbação<br>Tipo Num | rro Critica                 |                       |
|                                 | Visualização do Check List  | mero Check List       |
| Estado Documento                | Observação                  |                       |
| eta-                            |                             |                       |
|                                 |                             |                       |

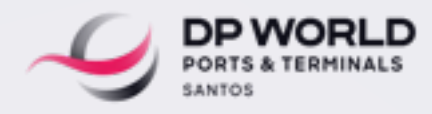

#### 7. FINALIZADOS AVERBADOS:

Transportadora e Despachante/Representante já realizou o upload e o processo já se encontra liberado pela parte documental.

| E/BL        |       | Тіро                | Numero | Cliente  |   |
|-------------|-------|---------------------|--------|----------|---|
| E Mercante: | BL    | DTA-ARMAZENAMENTO   | _      | LTDA-    | 0 |
| E Mercante  | 4 BL: | DTA - ARMAZENAMENTO | _      | LTDA-    | 0 |
| E Mercante: | 4 DL  | DTA-ARMAZENAMENTO   | _      | LTDA - C | • |
| E Mercante: | BL    | OTA - ARMAZENAMENTO | _      | LTDA - I | • |
| E Mercante: | BL:   | DTA - ARMAZENAMENTO |        | LTDA -   | 0 |
| E Mercante- | BL    | DTA - ARMAZENAMENTO | _      | ITDA . S |   |

Ao clicar na lupa 🔍 será possível visualizar os números de containers e/ou carga solta e transportadora habilitada para o processo

| Continuedate     |                                                       |  |
|------------------|-------------------------------------------------------|--|
| Conteiner(s):    | CALL                                                  |  |
|                  | FTAD                                                  |  |
|                  | DFSU                                                  |  |
|                  | CSNU                                                  |  |
|                  | DEYU                                                  |  |
| Carpa(s) Soltain |                                                       |  |
|                  |                                                       |  |
|                  | (s):                                                  |  |
| Transportadora   | NJ:                                                   |  |
| Transportadora   | NJ:                                                   |  |
| Transportadora   | INC.                                                  |  |
| Transportadora   | INC.                                                  |  |
| Transportadora   | NJ:                                                   |  |
| Transportadora   | INJ:<br>EX                                            |  |
| Transportadora   | ISI:<br>TRANSPORTES LTDA<br>Visualização da Averbação |  |

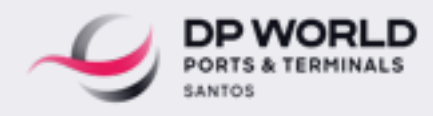

#### 8. CANCELADOS:

Processos que apresentaram erro, alguma DTA PATIO inserida erroneamente em sistema ou alguma DTA que precisou ser cancelada.

| ro Critica  |                                                                |
|-------------|----------------------------------------------------------------|
|             |                                                                |
| Nao averbad | o. Tipo Documento DTA-PATIO, entrar em contato com a Captacao. |
| ok          |                                                                |
| ok          |                                                                |
| ok 🖉        |                                                                |
| ok          |                                                                |
|             | ok<br>ok<br>ok<br>ok                                           |

#### TELA ERRO NÃO PREENCHIMENTO DO NÚMERO DO DOCUMENTO E NÃO ANEXAR E EXTENSÃO DE ARQUIVO

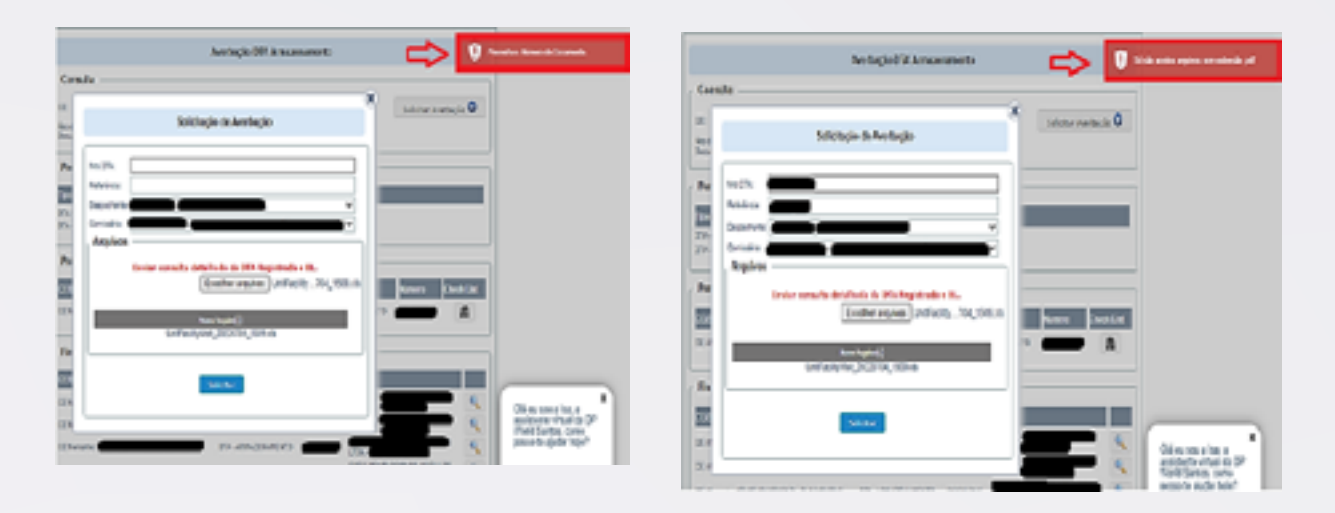

## TELAS ERRO DA SOLICITAÇÃO DE AVERBAÇÃO SEM INFORMAÇÃO DE DESPACHANTE / COMISSARIA

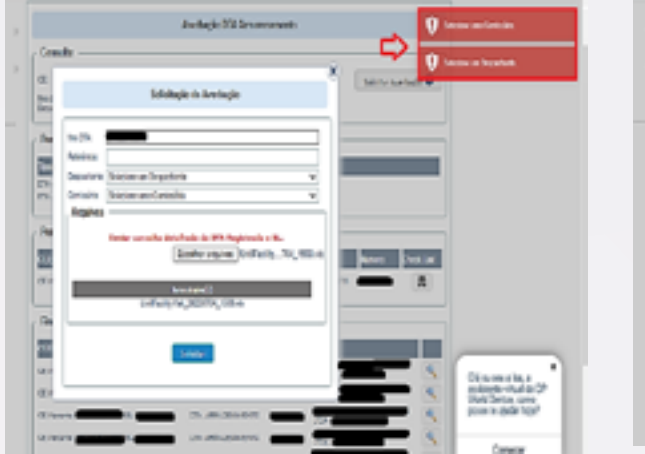

| Conde<br>Conde<br>Co | -        |
|----------------------------------------------------------------------------------------------------|----------|
| Image: Schlage & Arteria     Image: Schlage & Arteria       Image: Schlage & Arteria     Image: Schlage & Arteria                                                                                                    |          |
| Image: Second second second                                                                                                    |          |
|                                                                                                    |          |
| n Contract Structure Contract Contract                                                                                                    |          |
| Terrererererererererererererererererere                                                                                                    |          |
| Re Inserando paleks k Wilsenskes,<br>Status and Status Region (Status Physics)<br>Status Region (Status Region (Sta                                                                                                    |          |
| Contraction of the contraction of the contraction o                                                                                                    |          |
| Company of the Payment Company                                                                                                    |          |
| And And And And And And And And And And                                                                                                    |          |
| 1054546,0074,014                                                                                                    |          |
|                                                                                                    |          |
|                                                                                                    |          |
| 10 Inc.                                                                                                    | _        |
| 44 S ( 0 m)                                                                                                    |          |
| and the second second s                                                                                                    | Ania D   |
| Chest Contraction of the second state                                                                                                    | da tapi? |
| Chrone Productions and Company of the                                                                                                    |          |